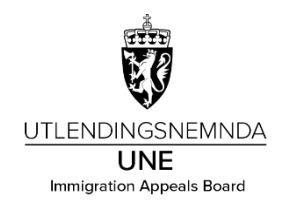

## Veiledning for reiseregning med app

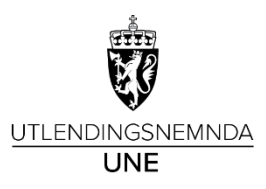

- Trykk på Reiseregning
- Trykk på 🛨 for å opprette ny reiseregning

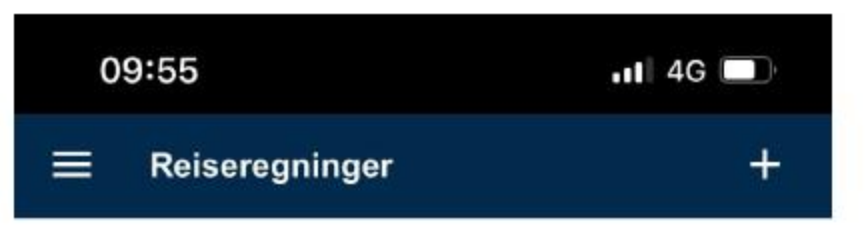

Du har ingen registrerte reiseregninger

Ingen reiseregninger dette året

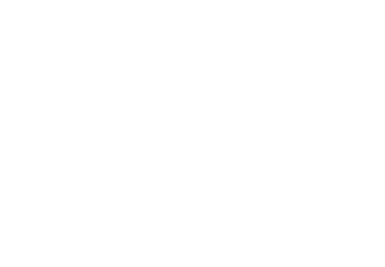

- Legg inn:
  Dato
  Tid for reisestart og reiseslutt
- Klikk på «Formål» og skriv Nemndmøte.

|     | 12:42                       |         | 1 5G 55      | 12:56   |           | .11 5G <b>5</b> 3 |  |
|-----|-----------------------------|---------|--------------|---------|-----------|-------------------|--|
|     | X Reiseregr                 | ning i  | SEND         | ×       | Formål    | ок                |  |
| tt. | ¢<br>REISERUTE              |         | 0<br>VEDLEGG | Nem     | nndmøte   | ×                 |  |
|     | REISESTART                  |         |              | SISTE I | BRUKTE    |                   |  |
|     | Dato<br>Thursday, October 3 | 1, 2024 |              | ~       | Nemndmøte |                   |  |
|     | <b>Tid</b><br>08:00         |         |              |         | Test      |                   |  |
|     | REISESLUTT                  |         |              |         |           |                   |  |
|     | Dato<br>Thursday, October 3 | 1, 2024 |              |         |           |                   |  |
|     | <b>Tid</b><br>09:00         |         |              |         |           |                   |  |
|     | REISEMÅL                    |         | Chat         |         |           | Chat              |  |
|     | Formål                      | en a    | >            |         |           |                   |  |

- Klikk på:
- Sted og legg inn Oslo
- Regulativ

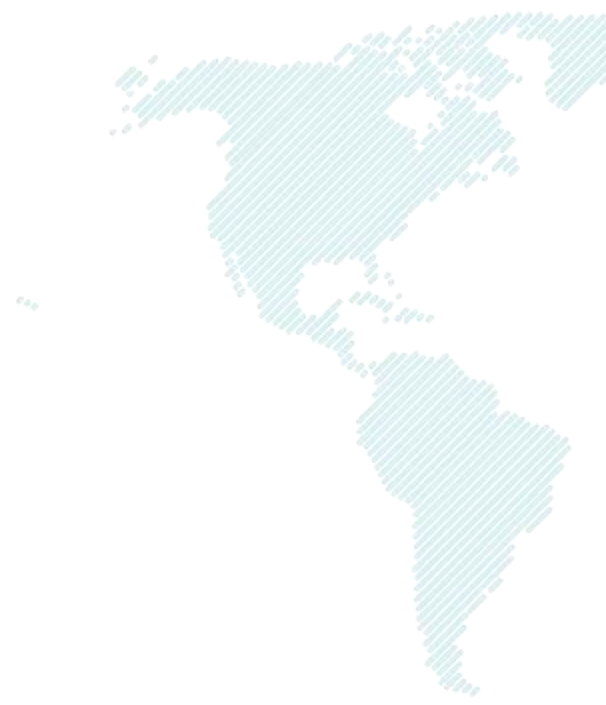

| 2020                  |            |     |        |                     |          |
|-----------------------|------------|-----|--------|---------------------|----------|
| X Reisereç            | gning      | : ' | SEND   |                     |          |
| ۵                     | ⊟          |     | 0      |                     |          |
| REISERUTE             | REFUSJONER |     | EDLEGG | 13:09               | •II 5G 5 |
| Formål                |            |     |        | X Sted              | 2        |
| Nemndmøte             |            |     | >      | UNEs lokale i Oslo  | ×        |
| Land/Region           |            |     | >      | SISTE BRUKTE        |          |
| Norge                 |            |     |        | UNEs lokale i Oslo  |          |
| Sted                  |            |     | 5      |                     |          |
| Oslo UNE              |            |     | 1      |                     |          |
| Regulativ             |            |     |        |                     |          |
| Hotell                |            |     | 1      |                     |          |
| + Legg til nytt re    | isemål     |     |        |                     | Chat     |
| KOMMENTAR             |            | 0   | hat    | 4111111111111111111 | _        |
| Skriv her (valgfritt) | i.e        |     |        |                     |          |

- Velg regulativ for reise
- Trykk på **Regulativ** for å velge riktig type fra oversikten
- Velg hotell hvis du har overnattet på hotell
- Velg **dagsreise** hvis det er dagsreise uten overnatting
- Velg Hybel/Leil m/kok, Privat hvis du har overnattet privat. Husk å huke av for nattillegg hvis du overnattet privat

REFUSJONER

- Klikk på videre
- for å komme

Hybel/Leil m/kok, Privat

o28d Hybel u/kok,Pensj/Brakke

o28d Hybel/Leil m/kok, Privat Chat over 28 dager Hotell

Pendler Hyb/Leil/Priv >28d

| 1 | 3:14                       | . 5G <b>51</b>                                                                                                    |
|---|----------------------------|----------------------------------------------------------------------------------------------------|
| × | Regulativ                  |                                                                                                    |
|   | o28d Hybel/Leil m/kok, P   | rivat                                                                                                    |
|   | over 28 dager Hotell       |                                                                                                    |
|   | Pendler Hyb/Leil/Priv >28  | 3d                                                                                                    |
|   | Pendler Hyb/Leil/Priv,høy  | / sats                                                                                                    |
|   | Pendler Hyb/Leil/Priv,lav  | sats                                                                                                    |
|   | Skifte av tjenestested u/b | oopel                                                                                                    |
|   | Tokt                       |                                                                                                    |
|   | Trekkfri Hyb.u/kok,Pensj/  | /Brak                                                                                                    |
|   | Trekkfri Hyb/Leil m/kok, F | Priv                                                                                                    |
|   | x Feltavtale HiNT (utgått) | Chat                                                                                                    |
|   |                            |                                                                                                    |
|   |                            | 13:14    ×  Regulativ    o28d Hybel/Leil m/kok, P    over 28 dager Hotell    Pendler Hyb/Leil/Priv >24    Pendler Hyb/Leil/Priv, høy    Pendler Hyb/Leil/Priv, høy    Pendler Hyb/Leil/Priv, høy    Skifte av tjenestested u/t    Tokt    Trekkfri Hyb.u/kok, Pensjø    Xekfri Hyb/Leil m/kok, F    × Feltavtale HiNT (utgått) |

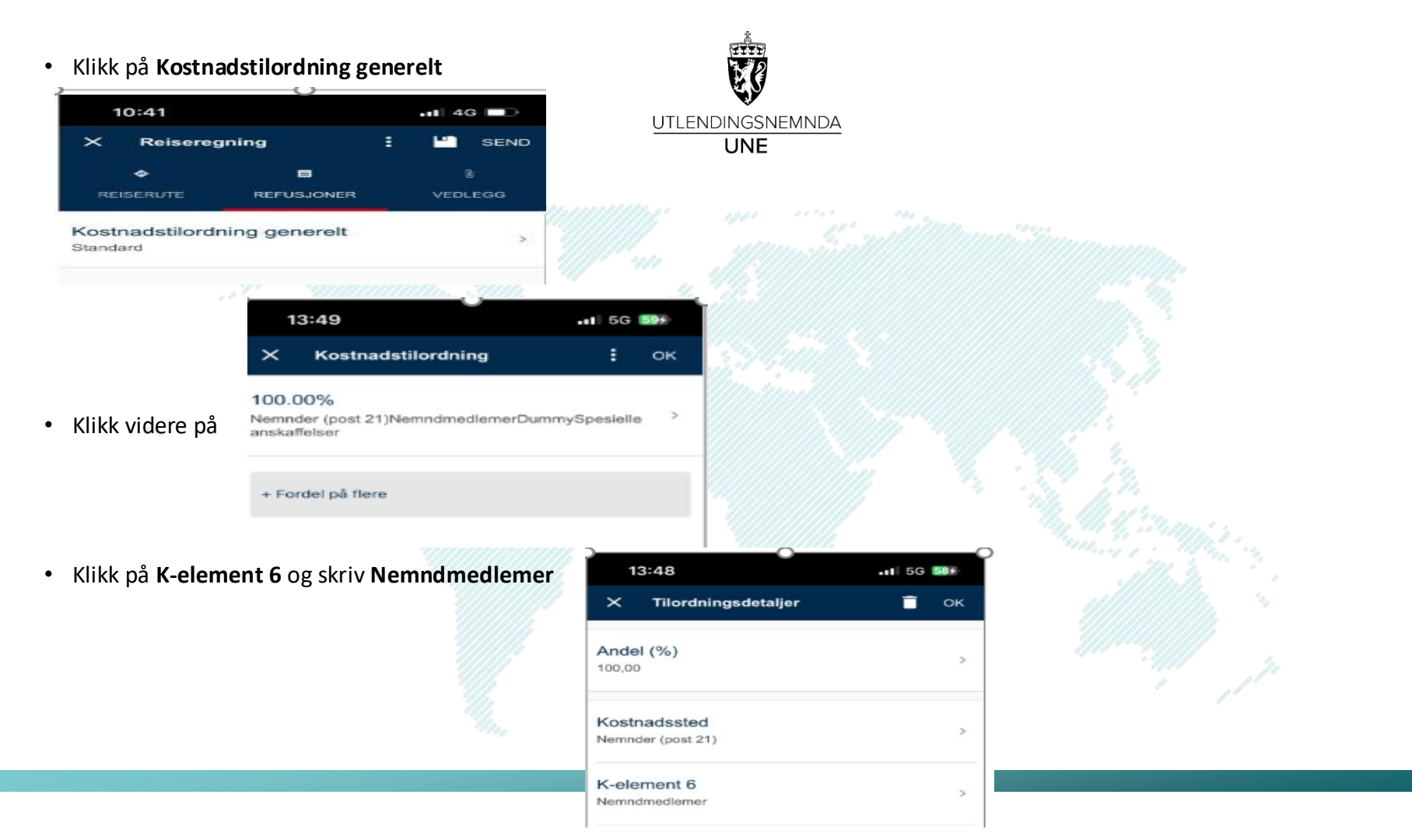

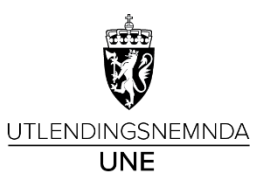

- Trykk på feltet Kostgodtgjørelse
- Huk av for kostgodtgjørelse. Huk av for de måltidene du har fått dekket på reisen. Trykk på OK for å lagre

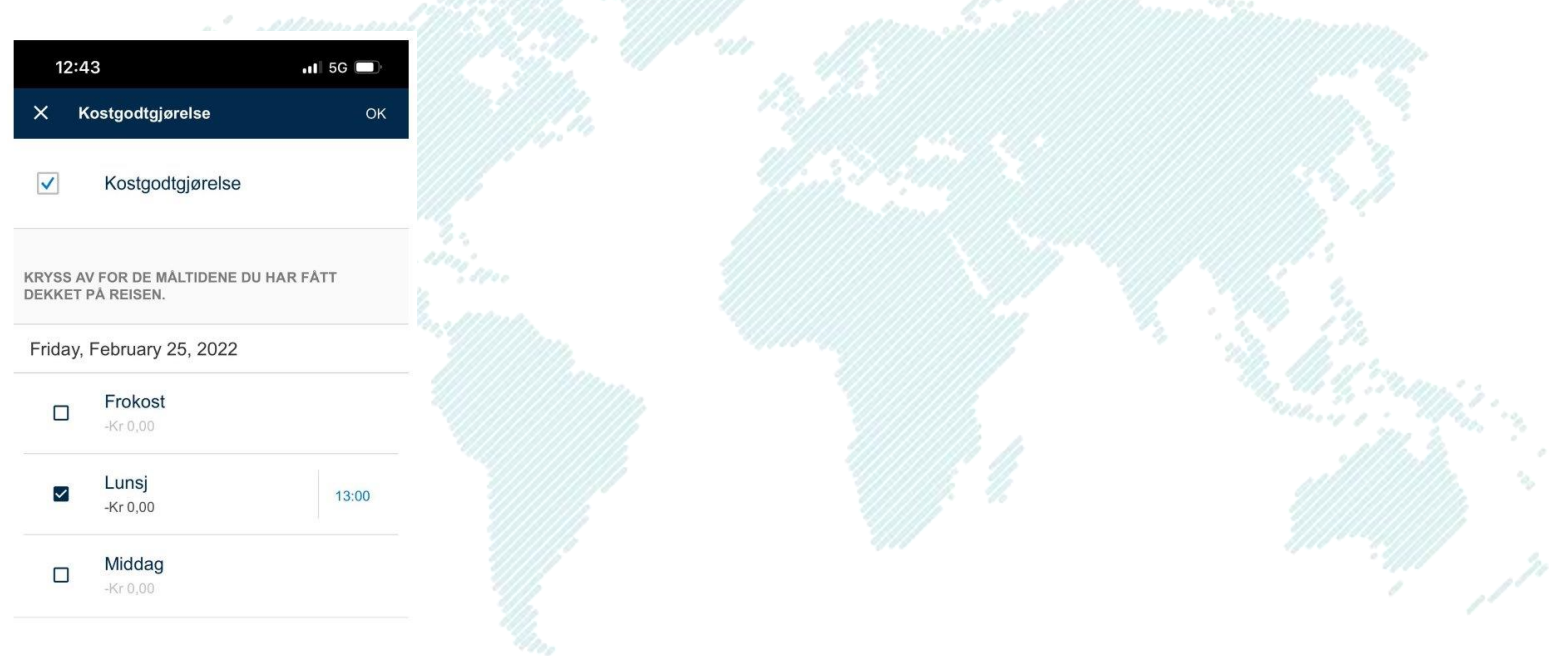

Kilometergodtgjørelse:

## Obs! Gjelder kun forhåndsgodkjent bilbruk

- Klikk på Kilometergodtgjørelse
- Angi dato, fra- og til sted.
- Antall Km og godtgjørelse blir automatisk regnet ut (forutsatt at det legges inn eksakt adresse)
- Trykk **OK** når du er ferdig

| 11:43 <i>ব</i>                                      | 111 4G 🔲  | 11:43 🛷                       | •••• 4G 🗖         |
|-----------------------------------------------------|-----------|-------------------------------|-------------------|
| X Kilometergodtgjørelse                             | ок        | X Kilometergodt               | <b>gjørelse</b> O |
| Dato<br>Friday, February 25, 2022                   | >         | Antall kilometer (valg<br>120 | t strekning)      |
| Land/region                                         | >         | Antall Kilometer              |                   |
|                                                     |           | Tur/retur                     |                   |
| F <b>ra sted</b><br>Kongens Gate 16, 7011 Trondheim | , I       | Type Kjøretøy                 |                   |
| Til sted                                            | >         | ВІІ                           |                   |
| Kongens Gate, 7713 Steinkjer                        |           | Tilhenger                     |                   |
| the states of states                                | einkjer   | Skogsbilvei                   |                   |
| Levange                                             |           | Pendlerbil                    |                   |
| Stjerdat                                            | Chat      | Bilbruk godkjent av           | Chat              |
| Irondheim                                           |           | • • • •                       |                   |
| Denne strekningen                                   | Kr 483,60 | Denne strekningen             | Kr 483,           |

OK

Kr 483,60

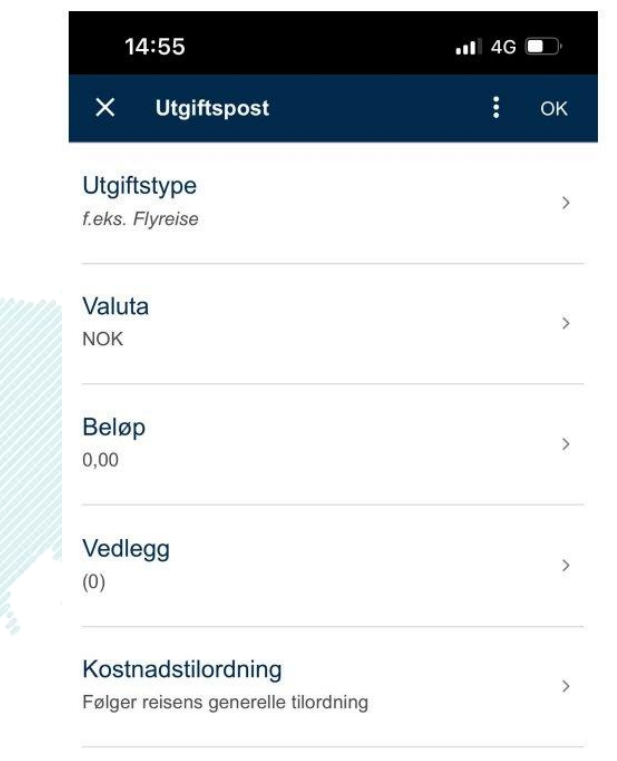

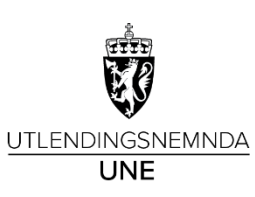

- Legg til **utgiftspost**
- Trykk på Legg til ny utgiftspost hvis du har hatt utlegg til reisen
- Her kan du også legge til vedlegg som hører til hver enkelt utlegg
- Husk å fylle ut utgiftsposten som heter hotell betalt av virksomhet og fly betalt av virksomhet hvis disse er betalt av UNE
- Påfør navn på hotellet, dette for å legitimere riktig kostgodtgjørelse

Chat

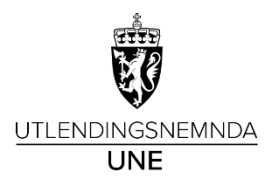

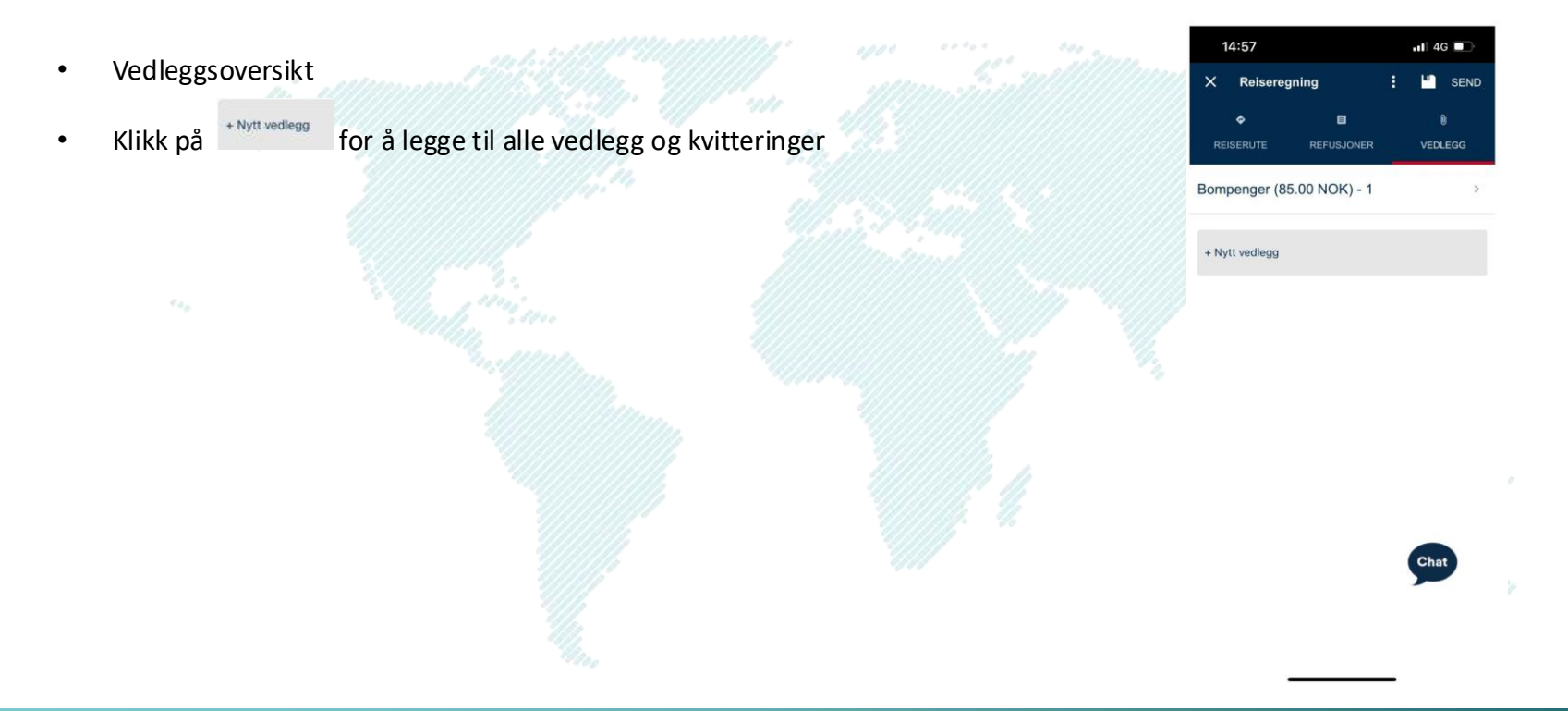

- Valg for reiseregning
- Klikk på **Vis slipp** for å se på hva du vil få utbetalt og oversikt for hele reiseregningen

UTLENDINGSNEMNDA

- Klikk på Send øverst til høyre for å sende inn reiseregningen
- Etter at reiseregningen er innsendt så vil du finne den igjen under **Reiseregning** med status **Sendt**

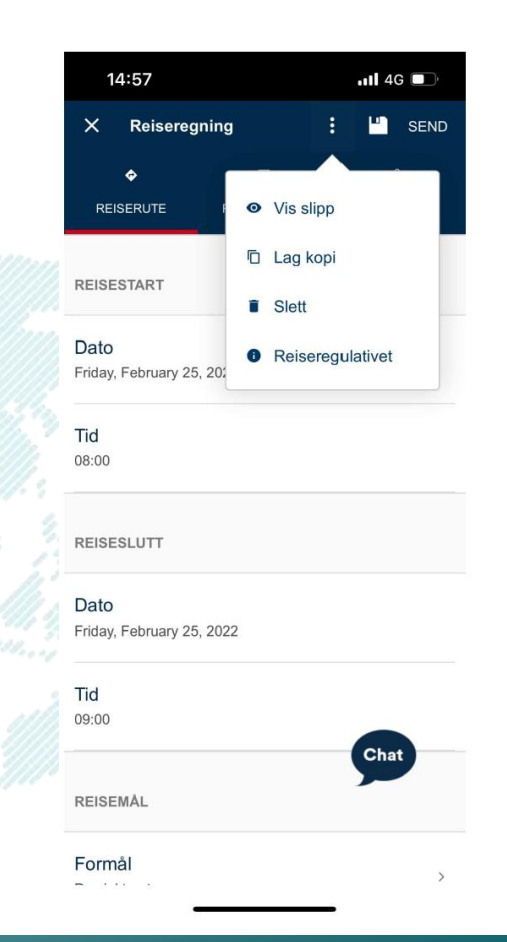